- 1. Open Mozilla Firefox and please enter the following URL<u>https://recruit.ncl.res.in</u>
- 2. Please Click on the 'REFUND' link to proceed.

|                                                                   | ncil of Scientific and Indus<br>ional Chemical L | trial Research<br>aboratory                                                                          |                      | inin<br>Initial        |                       |
|-------------------------------------------------------------------|--------------------------------------------------|----------------------------------------------------------------------------------------------------|----------------------|------------------------|-----------------------|
| Links                                                             | Select Laboratory                                | : Select v                                                                                           | _                    | _                      | _                     |
| Academic Website     CSIR Website     HOW TO APPLY     FOR REFUND |                                                  | Notice for ca<br>OLD ADVERTISEMENT                                                                   | ncellati             | ion of Ad              | dvt. No.0             |
| <u>ronnerono</u>                                                  | <u>Advt. No</u>                                  | Job Title                                                                                            | <u>Start</u><br>Date | <u>Closing</u><br>Date | Print                 |
|                                                                   | NCL/01-2022<br>/Scientist                        | Advertisement for 20 Scientist positions(01-2022)                                                    | Jan 31,<br>2022      | Mar 10,<br>2022        | Application           |
|                                                                   | NCL/01-2021<br>/ADMIN-ISO                        | Advertisement for Administrative positions and Driver<br>positions (Advt. No. NCL/01-2021/ADMIN-ISO) | Aug 30,<br>2021      | Sep 30,<br>2021        | Application           |
|                                                                   | 01/2020                                          | Advertisement for 45 Technical Positions<br>(Advt.No.01/2020)                                        | Nov 02,<br>2020      | Dec 02,<br>2020        | Application<br>REFUND |
|                                                                   | 01/2019                                          | Advertisement for 19 Scientific Positions<br>(Advt.No.01/2019)                                       | Dec 06,<br>2019      | Jan 06,<br>2020        | Application           |
|                                                                   | 02/2017                                          | Advertisement for One Senior Principal Scientist Position<br>(PB-4)(Advt. No. 02/2017)               | Mar 25,<br>2017      | Apr 25,<br>2017        | Application           |
|                                                                   |                                                  | 12                                                                                                   |                      |                        |                       |
|                                                                   | Note:-This site is                               | All Results<br>best viewed in Mozilla Firefox 8.0/ IE 9.0 and above browse                           | ers only             |                        |                       |
|                                                                   | Copyright National                               | Chemical Laboratory (NCL) Runa Maharachtra 41100                                                     | 9 India              |                        |                       |

**3.** Please <u>'Login'</u> by using registered Email ID and password.

|                                                                                                    | cil of Scientific and Industrial Research<br>onal Chemical Laboratory                                                                                                    |                                         |
|----------------------------------------------------------------------------------------------------|----------------------------------------------------------------------------------------------------|-----------------------------------------|
|                                                                                                    | Home About NCL Contact Log                                                                                                    | gin                                     |
| LINKS 9. Academic Website 9. Academic Website 1. Academic Website 1. Ac | <ul> <li>Please read following Instructions before filling content of the system of the system of th</li></ul> | Register       Login         Password : |

- **4.** If you don't remember your password, please click on the <u>'Forgot your Password'</u> link.
- 5. Please enter your registered Email ID to retrieve the password.
- 6. Password shall be sent to registered Email ID

| -        |                                         |                                                                                                    |                                                                                                    |                                                                                                    |                | interio         | al strong                                                                                                    |
|----------|-----------------------------------------|----------------------------------------------------------------------------------------------------|----------------------------------------------------------------------------------------------------|----------------------------------------------------------------------------------------------------|----------------|-----------------|----------------------------------------------------------------------------------------------------|
| -        |                                         |                                                                                                    |                                                                                                    |                                                                                                    |                |                 | CONTRACTOR OF A REAL                                                                                                    |
|          |                                         | Home                                                                                                    | About NCL                                                                                                    | Contact Log                                                                                                    | jin            |                 |                                                                                                    |
| Li       | nks                                     |                                                                                                    |                                                                                                    |                                                                                                    |                | Fo              | rgot Passwor                                                                                                    |
| • 1      | NCL Website                             |                                                                                                    |                                                                                                    |                                                                                                    | Email ID :     |                 |                                                                                                    |
| :        | <u>Academic Website</u><br>CSIR Website | Please read follow<br>online application                                                                                                    | wing Instructions                                                                                                    | before filling                                                                                                    | Enter Email ID |                 |                                                                                                    |
| •        | HOW TO APPLY<br>FOR REFUND              | New users for this     by clicking on Pa                                                                                                    | is site need to regis                                                                                                    | ter themselves                                                                                                    |                |                 |                                                                                                    |
|          |                                         | sent to your emai                                                                                                    | I Id. You need to Cl                                                                                                    | ick on that link                                                                                                    | Submit         | Go back         | to Login Page                                                                                                    |
|          |                                         | as a login ID into                                                                                                    | the system. Please                                                                                                    | note that you                                                                                                    |                |                 |                                                                                                    |
|          |                                         | ID<br>• If you not receive                                                                                                    | e activation mail , tr                                                                                                    | y to login with                                                                                                    | Note:- This s  | ite is best vie | wed in Mozilla                                                                                                    |
|          |                                         | that email id , you     Please click 'Apple                                                                                                    | will receive activation<br>ly' against the adve                                                                                                    | on mail again.<br>ertisement you                                                                                                    | only           |                 |                                                                                                    |
|          |                                         | wish to apply for.<br>on Fill Application                                                                                                    | Select the desirable<br>button. In case you                                                                                                    | Post and click<br>u have already                                                                                                    |                |                 |                                                                                                    |
|          |                                         | logged in on a<br>process of applie                                                                                                    | previous occasion a<br>cation, the top of                                                                                                    | the page will                                                                                                    |                |                 |                                                                                                    |
|          |                                         | display the post<br>applied. Please cli                                                                                                    | t/s for which you<br>ck the View button to                                                                                                    | have already<br>o proceed                                                                                                    |                |                 |                                                                                                    |
|          |                                         | <ul> <li>Filling the online a parts, namely,</li> </ul>                                                                                                    | Personal Information                                                                                                    | on, Academic                                                                                                    |                |                 |                                                                                                    |
|          |                                         | Details, Doctoral<br>Details, Techno                                                                                                    | logy Developed,                                                                                                    | Summary of                                                                                                    |                |                 |                                                                                                    |
|          |                                         | Qualifications, Exp                                                                                                    | perience, CSIR Relativ                                                                                                    | ves, Application                                                                                                    |                |                 |                                                                                                    |
|          |                                         | In case you feel                                                                                                    | you have acquired s                                                                                                    | some additional                                                                                                    |                |                 |                                                                                                    |
|          |                                         | advertised, you                                                                                                    | may enter that                                                                                                    | under 'Other                                                                                                    |                |                 |                                                                                                    |
|          |                                         | While filling the     unload Image and                                                                                                    | online application f                                                                                                    | orm you must                                                                                                    |                |                 |                                                                                                    |
|          |                                         | Details. If you not                                                                                                    | t fill this details appli                                                                                                    | cation form will                                                                                                    |                |                 |                                                                                                    |
|          |                                         | If you do not have<br>CSIR, you need                                                                                                    | e any relatives who a<br>not fill up the par                                                                                                    | are in service in<br>rt under 'CSIR                                                                                                    |                |                 |                                                                                                    |
|          |                                         | Relatives'                                                                                                    | the the set of the per-                                                                                                    |                                                                                                    |                |                 |                                                                                                    |
|          |                                         | <ul> <li>After completely</li> </ul>                                                                                                    | filling the online ap                                                                                                    | oplicaton form,                                                                                                    |                |                 |                                                                                                    |
|          |                                         | After completely<br>first you save the<br>print the 'Applicati                                                                                                    | filling the online ap<br>application in PDF f<br>ion Form'. As                                                                                                    | oplicaton form,<br>format as then                                                                                                    |                |                 |                                                                                                    |
|          |                                         | After completely<br>first you save the<br>print the 'Application's print the 'Application's print the 'Application's print the the the the the the the the the th                                                                                                    | filling the online ap<br>application in PDF f<br>ion Form'. As                                                                                                    | oplicaton form,<br>format as then                                                                                                    |                |                 |                                                                                                    |
| After su | iccessful login                         | <ul> <li>After completely<br/>first you save the<br/>print the 'Application'</li> <li>, to proceed pleas</li> </ul>                                                                                                    | filling the online application in PDF for Form'. As                                                                                                    | Apply For                                                                                                    | Refund         | button.         |                                                                                                    |
| After su | iccessful login,                        | , to proceed pleas                                                                                                    | filling the online ar<br>application in PDF 1<br>ion Form'. As                                                                                                    | Apply For                                                                                                    | Refund         | button.         |                                                                                                    |
| After su |                                         | After completely<br>first you save the<br>print the 'Applicati      , to proceed pleas  uncil of Scientific and Industrial R                                                                                                    | filling the online as<br>application in PDF 1<br>ion Form'. As<br>Se click on<br>esearch                                                                                                    | Apply For                                                                                                    | Refund         | button.         | THE REAL PROPERTY AND A DECIMAL PROPERTY AND A DECIMAL PROPERTY AND  |
| After su | iccessful login,                        | After completely<br>first you save the<br>print the 'Applicati<br>, to proceed pleas<br>uncil of Scientific and Industrial R<br>tional Chemical Labor                                                                                                    | filling the online as<br>application in PDF 1<br>ion Form'. As<br>see click on<br>esearch<br>ratory                                                                                                    | Apply For                                                                                                    | Refund         | button.         |                                                                                                    |
| After su | accessful login,                        | After completely<br>first you save the<br>print the 'Applicati<br>, to proceed pleas<br>uncil of Scientific and Industrial R<br>tional Chemical Labor                                                                                                    | filling the online as<br>application in PDF 1<br>ion Form'. As<br>see click on<br>esearch<br>ratory                                                                                                    | Apply For                                                                                                    | Refund         | button.         |                                                                                                    |
| After su | iccessful login,                        | After completely<br>first you save the<br>print the 'Applicati<br>, to proceed pleas<br>uncil of Scientific and Industrial R<br>tional Chemical Labor<br>Home                                                                                                    | filling the online as<br>application in PDF 1<br>ion Form'. As<br>see click on<br>esearch<br>ratory                                                                                                    | Apply For                                                                                                    | Refund         | button.         |                                                                                                    |
| After su | accessful login,                        | After completely<br>first you save the<br>print the 'Applicati<br>, to proceed pleas<br>uncil of Scientific and Industrial R<br>tional Chemical Labor<br>Home                                                                                                    | filling the online agaptication in PDF 1<br>application in PDF 1<br>don Form', As<br>de click on<br>esearch<br>ratory<br>About NCL                                                                                                    | Apply For                                                                                                    | Refund         | button.         |                                                                                                    |
| After su | iccessful login,                        | After completely<br>first you save the<br>print the 'Applicati<br>, to proceed pleas<br>uncil of Scientific and Industrial R<br>tional Chemical Labor<br>Home                                                                                                    | filling the online as<br>application in PDF 1<br>ion Form'. As<br>see click on<br>esearch<br>ratory<br>About NCL                                                                                                    | Apply For<br>Apply For<br>Contact Logo                                                                                                    | Refund         | button.         |                                                                                                    |
| After su | Iccessful login,                        | After completely<br>first you save the<br>print the 'Applicati<br>, to proceed pleas<br>uncil of Scientific and Industrial R<br>tional Chemical Labor<br>Home                                                                                                    | filling the online as<br>application in PDF 1<br>ion Form'. As<br>see click on<br>esearch<br>ratory<br>About NCL<br>Rece                                                                                                    | Apply For<br>Apply For<br>Contact Logo                                                                                                    | Refund         | button.         | for Refund                                                                                                    |
| After su | Accessful login,                        | After completely<br>first you save the<br>print the 'Applicati<br>, to proceed pleas<br>uncil of Scientific and Industrial R<br>tional Chemical Labor<br>Home                                                                                                    | filling the online ar<br>application in PDF 1<br>ion Form'. As<br>see click on<br>esearch<br>ratory<br>About NCL<br>Rece                                                                                                    | Apply For<br>Apply For<br>Contact Logo<br>antly Applied Appl                                                                                                    | Refund         | button.         | For Refund                                                                                                    |
| After su | Accessful login,                        | After completely first you save the print the 'Application' the 'Application' t | filling the online ar<br>application in PDF 1<br>ion Form'. As<br>see click on<br>esearch<br>ratory<br>About NCL<br>Rece<br>su can not view apli-<br>Advertisement No.                                                                                                    | Apply For<br>Apply For<br>Contact Logo<br>antly Applied Appl                                                                                                    | Refund         | button.         | for Refund                                                                                                    |
| After su | Accessful login,                        | After completely<br>first you save the<br>print the 'Applicati<br>, to proceed pleas<br>uncil of Scientific and Industrial R<br>tional Chemical Labor<br>Home                                                                                                    | filling the online ar<br>application in PDF 1<br>ion Form'. As<br>see click on<br>esearch<br>ratory<br>About NCL<br>Rece<br>u can not view apli<br>Advertisement No.<br>01/2020                                                                                                    | Apply For<br>Apply For<br>Contact Logo<br>antly Applied Appl<br>cation beacause i<br>Post Code<br>26<br>08                                                                                                    | Refund         | button.         | For Refund                                                                                                    |
| After su | Iccessful login,                        | After completely<br>frer completely<br>from a seve the<br>print the 'Application<br>to proceed please<br>uncil of Scientific and Industrial R<br>tional Chemical Labor<br>Home<br>Yo<br>Application ID                                                                                                    | filling the online ar<br>application in PDF 1<br>ion Form'. As<br>see click on<br>esearch<br>ratory<br>About NCL<br>Rece<br>u can not view apli<br>Advertisement No.<br>01/2020<br>01/2020                                                                                                    | Apply For<br>Apply For<br>Contact Logo<br>antly Applied Appl<br>cation beacause r<br>Post Code<br>26<br>08<br>05                                                                                                    | Refund         | button.         | or Refund          Print         Print         Print         Print                                                                                                    |
| After su | Iccessful login,                        | After completely<br>first you save the<br>print the 'Applicati<br>, to proceed pleas<br>uncil of Scientific and Industrial R<br>tional Chemical Labor<br>Home                                                                                                    | filling the online ar<br>application in PDF 1<br>ion Form'. As<br>see click on<br>esearch<br>ratory<br>About NCL<br>Rece<br>u can not view apli<br>Advertisement No.<br>01/2020<br>01/2020<br>01/2020<br>01/2020                                                                                           | Apply For<br>Apply For<br>Contact Logo<br>antly Applied Appl<br>cation beacause (<br>Post Code<br>26<br>08<br>05                                                                                                    | Refund         | button.         | or Refund                                                                                                    |
| After su | Iccessful login,                        | After completely first you save the print the 'Application' and industrial R tional Chemical Labor Home                                                                                                    | filling the online ar<br>application in PDF 1<br>ion Form'. As<br>see click on<br>esearch<br>ratory<br>About NCL<br>Reco<br>u can not view apli<br>Advertisement No.<br>01/2020<br>01/2020<br>01/2020<br>01/2020                                                                                           | Apply For<br>Apply For<br>Contact Logo<br>antly Applied Appl<br>Cation beacause (<br>Post Code<br>26<br>08<br>05<br>05<br>09<br>15                                                                                                    | Refund         | button.         | or Refund Print Print Pr |
| After su | Iccessful login,                        | After completely first you save the print the 'Application' is a save the print the 'Application' is a  | filling the online ar<br>application in PDF 1<br>ion Form'. As<br>see click on<br>esearch<br>ratory<br>About NCL<br>About NCL<br>Rece<br>u can not view apli<br>Advertisement No.<br>01/2020<br>01/2020<br>01/2020<br>01/2020<br>01/2020                                                                   | Apply For<br>Apply For<br>Contact Logo<br>antly Applied Appl<br>Cation beacause (<br>Post Code<br>26<br>08<br>05<br>05<br>09<br>15<br>04                                                                                                    | Refund         | button.         | or Refund Print Print Pr |
| After su | Accessful login,                        | After completely first you save the print the 'Applicate' , to proceed pleas ancil of Scientific and Industrial R tional Chemical Labor Home Yo Application ID                                                                                                    | filling the online ar<br>application in PDF 1<br>ion Form'. As<br>see click on<br>esearch<br>ratory<br>About NCL<br>Reco<br>u can not view apli<br>Advertisement No.<br>01/2020<br>01/2020<br>01/2020<br>01/2020<br>01/2020<br>01/2020<br>01/2020                                                          | Apply For<br>Apply For<br>Apply For<br>Contact Logo<br>antly Applied Appl<br>Cation beacause<br>Post Code<br>26<br>08<br>05<br>05<br>09<br>15<br>04<br>14                                                                                                    | Refund         | button.         | or Refund  Print Print P |
| After su | Accessful login,                        | After completely<br>frist you save the<br>print the 'Applicati<br>, to proceed pleas<br>uncil of Scientific and Industrial R<br>tional Chemical Labor<br>Home                                                                                                    | filling the online ar<br>application in PDF 1<br>ion Form'. As<br>see click on<br>esearch<br>ratory<br>About NCL<br>About NCL<br>Rece<br>u can not view apli<br>Advertisement No.<br>01/2020<br>01/2020<br>01/2020<br>01/2020<br>01/2020<br>01/2020<br>01/2020<br>01/2020<br>01/2020<br>01/2020<br>01/2020 | Apply For<br>Apply For<br>Apply For<br>Contact Logo<br>antly Applied Appl<br>Contact Logo<br>antly Applied Appl<br>Contact Logo<br>antly Applied Appl<br>Contact Logo<br>antly Applied Appl<br>Contact Logo<br>antly Applied Appl<br>Contact Logo<br>antly Applied Appl<br>Contact Logo<br>antly Applied Appl<br>Contact Logo<br>antly Applied Appl<br>Contact Logo<br>antly Applied Appl<br>Contact Logo<br>antly Applied Appl<br>Contact Logo<br>Contact Logo<br>Contac             | Refund         | button.         | or Refund  Print Print P |
| After su | Accessful login,                        | After completely first you save the print the 'Applicate' , to proceed pleas ancil of Scientific and Industrial R tional Chemical Labor Home Yo Application ID                                                                                                    | filling the online ar<br>application in PDF 1<br>ion Form'. As<br>see click on<br>esearch<br>ratory<br>About NCL<br>About NCL<br>Rece<br>u can not view apli<br>Advertisement No.<br>01/2020<br>01/2020<br>01/2020<br>01/2020<br>01/2020<br>01/2020<br>01/2020<br>01/2020<br>01/2020<br>01/2020<br>01/2020 | Apply For<br>Apply For<br>Apply For<br>Contact Logo<br>antly Applied Appl<br>Contact Logo<br>antly Applied Appl<br>Contact Logo<br>antly Applied Appl<br>Contact Logo<br>Applied Appl<br>Contact Logo<br>Contact Logo<br>Contact L    | Refund         | button.         | or Refund<br>Print<br>Print<br>Print<br>Print<br>Print<br>Print<br>Print<br>Print<br>Print<br>Print<br>Print<br>Print<br>Print                                                                                                    |
| After su | Accessful login,                        | After completely<br>frist you save the<br>print the 'Applicati<br>, to proceed pleas<br>uncil of Scientific and Industrial R<br>tional Chemical Labor<br>Home                                                                                                    | filling the online ar<br>application in PDF 1<br>ion Form'. As<br>see click on<br>esearch<br>ratory<br>About NCL<br>About NCL<br>Recc<br>u can not view apli<br>Advertisement No.<br>01/2020<br>01/2020<br>01/2020<br>01/2020<br>01/2020<br>01/2020<br>01/2020<br>01/2020                                  | Apply For<br>Apply For<br>Apply For<br>Contact Logo<br>antly Applied Appl<br>Contact Logo<br>antly Applied Appl<br>Contact Logo<br>Applied Appl<br>Contact Logo<br>Applied Appl<br>Contact Logo<br>Applied Appl<br>Contact Logo<br>Applied Appl<br>Contact Logo<br>Applied Appl<br>Contact Logo<br>Contact Logo<br>Co | Refund         | button.         | or Refund<br>Print<br>Print<br>Print<br>Print<br>Print<br>Print<br>Print<br>Print<br>Print<br>Print<br>Print<br>Print<br>Print<br>Print<br>Print                                                                                                    |

Select the Post to Apply : ----Select Post----

© Copyright National Chemical Laboratory (NCL), Pune, Maharashtra - 411008, India.

 Please fill all the details and also <u>upload</u> an image of <u>cancelled cheque or bank passbook</u> of beneficiaries in supported formats include jpg, jpeg, png, tif, and gif only. <u>Note</u>: <u>The file size should not exceed 1MB</u>"

| Application Fee Details           | Add Bank Details                                                                                                    |
|-----------------------------------|----------------------------------------------------------------------------------------------------|
| Enclosure     Application Preview | NAME OF APPLICANT Himsle Apiali                                                                                                    |
|                                   | (as per Bank A/c details) [Invoic Argan                                                                                                    |
|                                   | BANK ACCCOUNT NO. 1328287742093                                                                                                    |
|                                   | BANK MARY State Dank of India                                                                                                    |
|                                   |                                                                                                    |
|                                   | MICD CODE 110000000                                                                                                    |
|                                   |                                                                                                    |
|                                   | AADHAAR NO. 548550008000                                                                                                    |
|                                   | DATE OF BIRTH 02/06/2000                                                                                                    |
|                                   | MOBILE NO. 8975628954                                                                                                    |
|                                   | Email Id                                                                                                    |
|                                   | *Upload Image of cancelled cheque/Bankpassbook Browse No file selected.                                                                                                    |
|                                   | Format Supported: jpg, jpeg, png, tif, gif Note: File size should not be greater than 1000kb                                                                                                    |
|                                   | Upload File                                                                                                    |
|                                   |                                                                                                    |
|                                   | Picici Bank                                                                                                    |
|                                   | याव पर्श्व / Remember: Information In Hindi                                                                                                    |
|                                   | news weight of sectors 'gen standards theight on periods and the sectors' of a sector of the sectors' of the sectors' periods and the Mothel of the sectors' periods and the Mothel of the Mothel of the Mothel of th      |
|                                   | were weige 1         0.5         0.5         0.5         0.5         0.5         0.5         0.5         0.5         0.5         0.5         0.5         0.5         0.5         0.5         0.5         0.5         0.5         0.5         0.5         0.5         0.5         0.5         0.5         0.5         0.5         0.5         0.5         0.5         0.5         0.5         0.5         0.5         0.5         0.5         0.5         0.5         0.5         0.5         0.5         0.5         0.5         0.5         0.5         0.5         0.5         0.5         0.5         0.5         0.5         0.5         0.5         0.5         0.5         0.5         0.5         0.5         0.5         0.5         0.5         0.5         0.5         0.5         0.5         0.5         0.5         0.5         0.5         0.5         0.5         0.5         0.5         0.5         0.5         0.5         0.5         0.5         0.5         0.5         0.5         0.5         0.5         0.5         0.5         0.5         0.5         0.5         0.5         0.5         0.5         0.5         0.5         0.5         0.5         0.5         0.5 <t< td=""></t<>                                                                                                    |
|                                   | <pre>weaker :     The set of the set of the</pre> |
|                                   | Account File       Image of the Glob State Personal Indemnation, User M, Pinn, Password In Anyone, any Calls or Emails Respecting For Such Indemnation Should be Acadime to Manager splits as using a state of the State of the S                                              |
|                                   | Account Fig.       I       I <t< td=""></t<>                                                                                                    |
|                                   | Account No.     Image: Control of the control of the Account of the Account of the Ac                                |
|                                   | Account Non       C 1000000000000000000000000000000000000                                                                                                    |
|                                   | Acchar No :                                                                                                    |
|                                   | Provide the state of the state of the sta         |

Please click on AD

after uploading File.

- 9. After clicking on <u>'Add'</u>, please click on <u>'OK</u>.'
- **10.** Once click on <u>OK</u> you will not be able to change the details of the bank account.

| - Like belle statistic to the street | (as per Back A/c details) Hiwale Anjali                                                                                                    |
|--------------------------------------|----------------------------------------------------------------------------------------------------|
|                                      | BANK ACCCOUNT NO. 32828742093                                                                                                    |
|                                      | BANK NAME State bank of India                                                                                                    |
|                                      | BRANCH NCL                                                                                                    |
|                                      | IFS CODE SBIN0001706                                                                                                    |
|                                      | MICR CODE 110002054                                                                                                    |
|                                      | AADHAAR NO. 548550008000                                                                                                    |
|                                      | DATE OF BIRTH 02/06/2000                                                                                                    |
|                                      | MOBILE NO. 8975628954                                                                                                    |
|                                      | Email Id                                                                                                    |
|                                      | *Upload Image of cancelled cheque/Bankpassbook Browse No file selected.                                                                                                    |
|                                      | Format Supported: jpg, jpeg, png, tif, gif Note: File size should not be greater than 1000kb                                                                                                    |
|                                      | Upload File                                                                                                    |
|                                      |                                                                                                    |
|                                      | Arsh anned anoth silan ad /unnega, unin fav and and tigutar / Generally Used Abbreviations :                                                                                                    |
|                                      | Constant and the second and the second and the      |
|                                      | re-duran / www.etware/ Transpagalak Transfor                                                                                                    |
|                                      | be changed the details: once submitted, the details can not were details on the details of the details of the d |
|                                      | uiance (BB + Enked MOD arc.)                                                                                                    |
|                                      | OK Cancel                                                                                                    |
|                                      |                                                                                                    |
|                                      | Doll = sminthy / smithain / Date of firm Similary for the spin / Similary for a spin / Similary for the spin / Similary for the spin / Similary for th |
|                                      |                                                                                                    |
|                                      | and a series of the second second s                                                                                                    |
|                                      | arrein adameer (genc)<br>Biolineanyer (genc) 12009                                                                                                    |
|                                      | Artific diamage (1992) 1 2008                                                                                                    |
|                                      | Ameri Anance (1990)<br>De Blancerus (1990)<br>De Blancerus (1990)<br>2008<br>21 / 10                                                                                                    |
|                                      | Arrest damage (1990) 7 2009                                                                                                    |
|                                      | Arristanting (1997) 7 2000      Arristanting (1997) 7 2000      Arristanting (1997) 7 200      |
|                                      | And Andrews (1996) 2009                                                                                                    |
|                                      | Contraction with a survey of the contraction of the contraction o      |
|                                      | And Andrewson (1999) 12000                                                                                                    |
|                                      | Contraction of the section of the section of t      |
|                                      | Image: State of the state of the state                                 |
|                                      | Restance of the second second  |
|                                      |                                                                                                    |
|                                      | Contraction of the second of the second      |

Please click on Click here to Confirm / Update Transaction Details. to confirm / update the

transaction details which you entered while applying for the post.

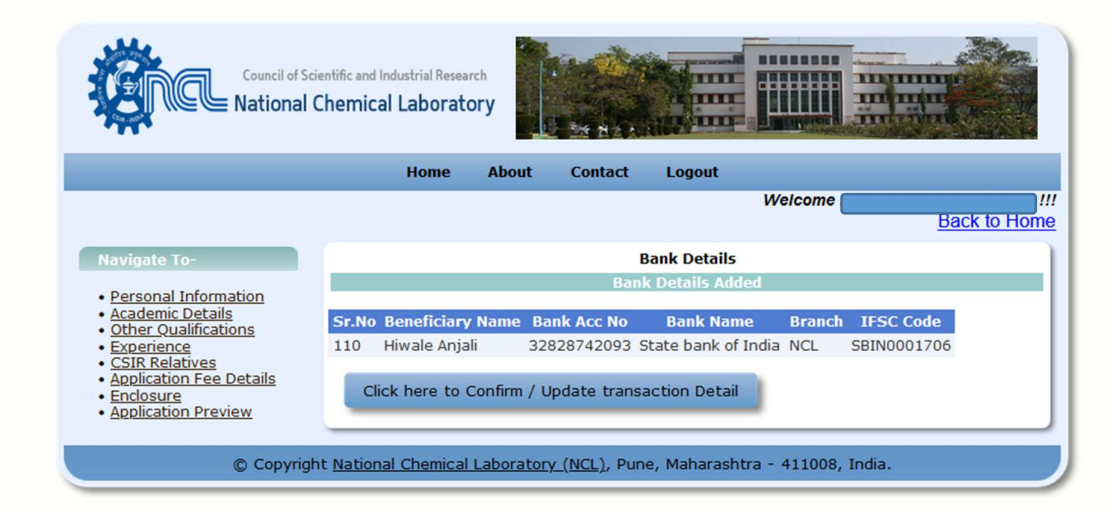

11. If transaction details in the gird are correct, then click on

Accept Refund Amount

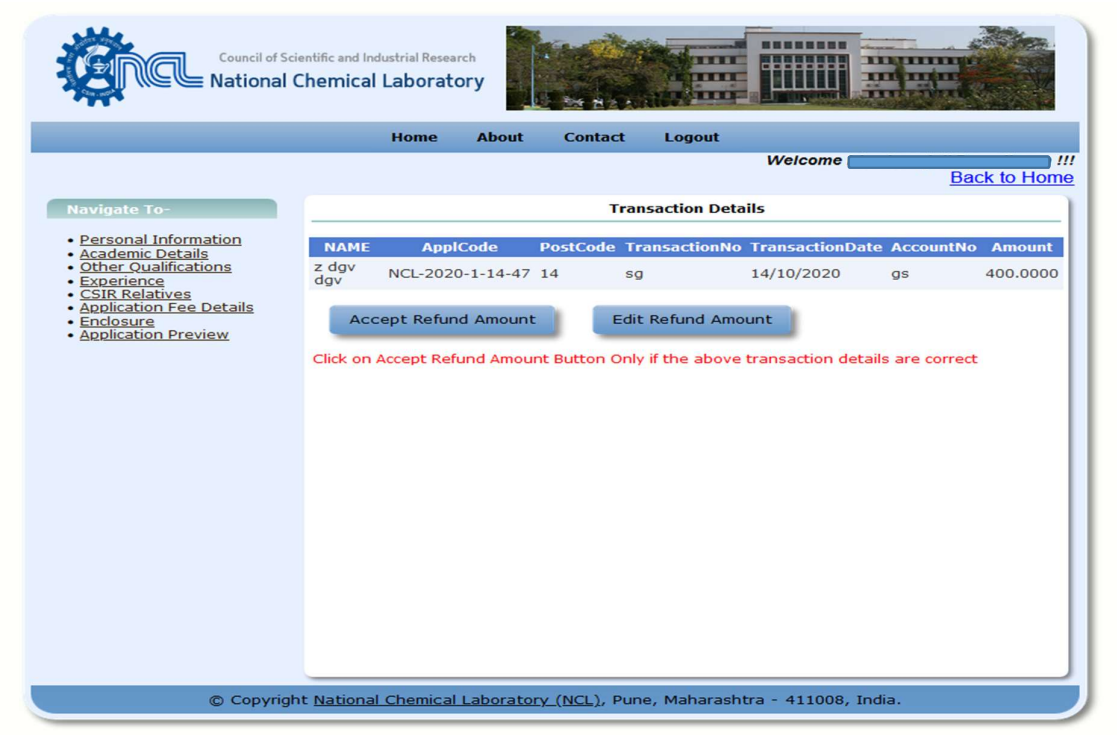

12. Click on the 'OK' to accept the details (Once Accepted, the details cannot be changed.)

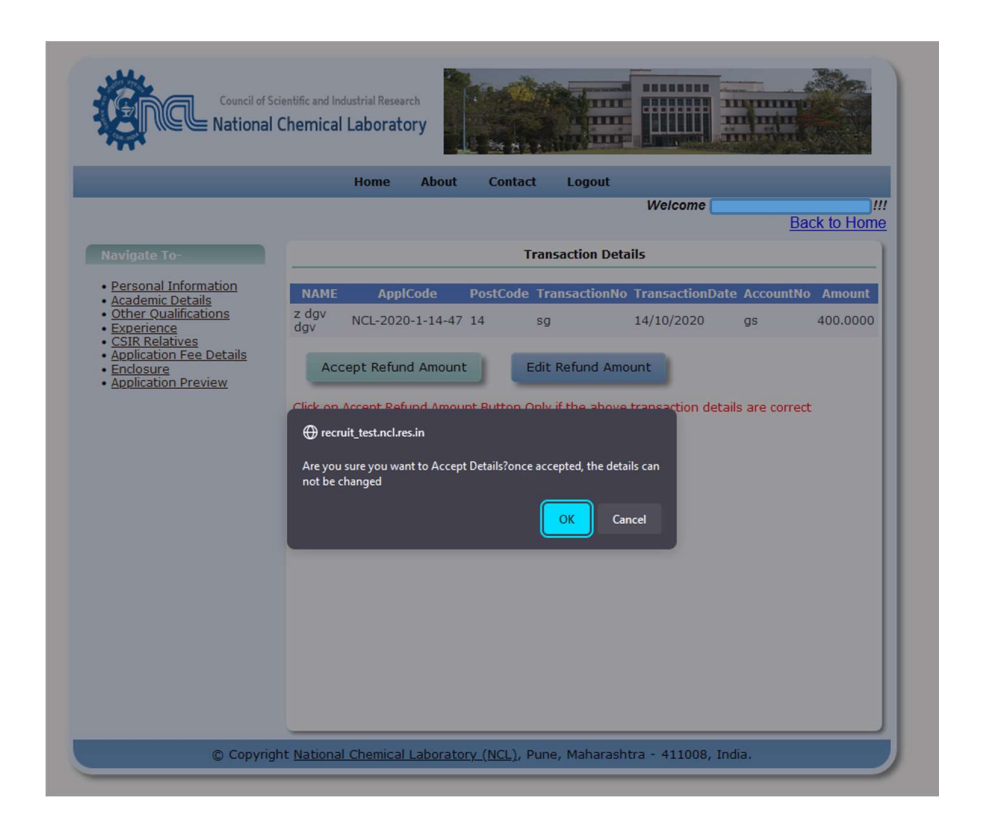

**13.** You will be directed to the preview page

|                                                                    |                          |               | vve.          |                 | Back to I          |
|--------------------------------------------------------------------|--------------------------|---------------|---------------|-----------------|--------------------|
|                                                                    |                          |               |               |                 | Duck to I          |
| Navigate To-                                                       |                          |               |               |                 |                    |
| Personal Information     Academic Details     Other Qualifications | Beneficiary Detail       |               |               |                 |                    |
| <u>Experience</u> <u>CSIR Relatives</u>                            | Beneficiary Name         | Hiwi          | ale Aniali    |                 |                    |
| Application Fee Details     Enclosure                              | Bank Account No          | 328.          | 287742093     |                 |                    |
| Application Preview                                                | Bank Name                | Stat          | te bank of In | dia             |                    |
|                                                                    | Branch                   | NCL           |               |                 |                    |
|                                                                    | IFC Code                 | SBI           | 0008000       |                 |                    |
|                                                                    | MICR Code                | 110           | 002054        |                 |                    |
|                                                                    | Aadhaar No               | 548           | 550008000     |                 |                    |
|                                                                    | Date Of Birth            | 02/0          | 06/2000       |                 |                    |
|                                                                    | Mobile No                | 897           | 5628954       |                 |                    |
|                                                                    | Emailid                  |               |               |                 |                    |
|                                                                    |                          | R             |               |                 |                    |
|                                                                    | Account No<br>If3⊂Code : |               | O 4 Saving A  | ccount Passbook | ohoto<br>Signature |
|                                                                    | Payment Details          |               |               |                 |                    |
|                                                                    | Appl No                  | TransactionNo | Date          | BankAccountNo   | Amoun              |
|                                                                    | Appino                   |               |               |                 |                    |
|                                                                    | Anni No                  | TransactionNo | Date          | BankAccountNo   | Amo                |

PROCEDURE OF APPLICATION FOR REFUND COMPLETED

## PROCEDURE FOR UPDATION IF TRANSATION DETAILS ARE INCORRECT

**14.** If transaction details are incorrect please Click on

Edit Refund Amount

| Council of Science                                                                  | ientific and Industrial Research<br>Chemical Laboratory                                                                        |
|-------------------------------------------------------------------------------------|----------------------------------------------------------------------------------------------------|
|                                                                                     | Home About Contact Logout                                                                                                    |
|                                                                                     | Welcome Back to Home                                                                                                    |
| Navigate To-                                                                        | Transaction Details                                                                                                    |
| Personal Information     Academic Details                                           | NAME ApplCode PostCode TransactionNo TransactionDate AccountNo Amount                                                          |
| Other Qualifications     Experience                                                 | z dgv<br>dgv NCL-2020-1-14-47 14 sg 14/10/2020 gs 400.0000                                                                     |
| CSIR Relatives<br>• Application Fee Details<br>• Enclosure<br>• Application Preview | Accept Refund Amount Edit Refund Amount Click on Accept Refund Amount Button Only if the above transaction details are correct |
| © Copyrigh                                                                          | nt <u>National Chemical Laboratory (NCL)</u> , Pune, Maharashtra - 411008, India.                                              |

**15.** Please click on <u>'SELECT'</u> to update details which is incorrect.

| Council of Sci<br>National C                                                                                        | ntific and Industrial Research<br>hemical Laboratory                                                                |
|----------------------------------------------------------------------------------------------------|----------------------------------------------------------------------------------------------------|
|                                                                                                    | Home About Contact Logout                                                                                           |
|                                                                                                    | Welcome Back to Ho                                                                                                  |
| Navigate To-                                                                                                    | Transaction Details                                                                                                 |
| <u>Personal Information</u> <u>Academic Details</u> Other Qualifications                                            | NAME ApplCode PostCode TransactionNo TransactionDate AccountNo Amount                                               |
| <u>Other Qualifications</u> <u>Experience</u> <u>CSIR Relatives</u> <u>Application Fee Details</u> <u>Enclosure</u> | 2 dgv dgv NCL-2020-1-14-47 14 Sg 14/10/2020 gs 400.0000                                                             |
| <ul> <li><u>Application Preview</u></li> </ul>                                                                      | Click on SELECT to update details                                                                                   |
|                                                                                                    | bid ApplCode TransactionNo TransactionDate BankAccountNo Amount<br>Select 153 NCL-2020-1-14-47 sq 14/10/2020 gs 400 |
|                                                                                                    |                                                                                                    |
|                                                                                                    |                                                                                                    |
| © Copyrig                                                                                                    | ht National Chemical Laboratory (NCL), Pune, Maharashtra - 411008, India.                                           |

**16.** After clicking on <u>'SELECT</u>,' you can edit transaction details. <u>You are only able to change the</u> <u>Transaction ID, Transaction Date, and Bank Account Number.</u>

|                                                                              | Home              | About               | Contact                  | Logout                |                |             |
|------------------------------------------------------------------------------|-------------------|---------------------|--------------------------|-----------------------|----------------|-------------|
|                                                                              |                   |                     |                          | Welco                 | ome 🦲          | Back to Ho  |
|                                                                              |                   |                     |                          |                       |                | Dack to Ho  |
| Navigate To-                                                                 |                   |                     | Tran                     | saction Details       |                |             |
| Personal Information                                                         | NAME App          | ICode Po            | stCode Tra               | nsactionNo Transac    | tionDate Accou | ntNo Amount |
| Other Qualifications                                                         | z dgv dgv NCL-202 | 0-1-14-47 14        | sg                       | 14/10/20              | )20 gs         | 400.0000    |
| • Experience<br>• CSIR Relatives<br>• Application Fee Details<br>• Enclosure |                   |                     |                          |                       |                |             |
| Application Preview                                                          |                   |                     | Click on SE              | ECT to update details |                |             |
|                                                                              | bid 4             | ApplCode            | Transacti                | onNo TransactionDa    | te BankAccoun  | tNo Amount  |
|                                                                              | Select 153 NCL-:  | 2020-1-14-47        | ' sg                     | 14/10/2020            | gs gs          | 400         |
|                                                                              |                   | Transa<br>Transacti | ction Id sg              | 10/2020               |                |             |
|                                                                              |                   | Bank Acc            | ount No gs<br>Amount 400 | (                     |                |             |
|                                                                              |                   | Bank Acco           | ount No gs<br>Amount 400 | Update                |                |             |

**17.** After successfully editing the transaction details, click on UPDATE

|                                                                                                    | Home About Contact Logout           |                                                                                                    |
|----------------------------------------------------------------------------------------------------|-------------------------------------|----------------------------------------------------------------------------------------------------|
|                                                                                                    |                                     | Welcome Back to Hon                                                                                    |
| Navigate To-                                                                                                    | Transaction De                      | etails                                                                                                 |
| Personal Information     Academic Details     Other Qualifications     Experience     CSIR Relatives     Application Fee Details     Enclosure     Application Preview | NAME ApplCode PostCode TransactionN | to TransactionDate AccountNo Amount<br>10 gs 400.0000<br>e BankAccountNo Amou<br>12458976454654654 400 |
|                                                                                                    | Final Subr                          | ok dit/change                                                                                          |

18. After the changes are made, click on

**Final Submit** 

**19.** Once you finally submit the details, <u>you cannot edit or change them</u>.

| _                                                                                                    | Home About Contact Logo                      | ut<br>Welcome             |
|----------------------------------------------------------------------------------------------------|----------------------------------------------|---------------------------|
| Navioato To-                                                                                                    | Transaction                                  | Back to Hon               |
| Other Qualifications     Experience     CSIR Relatives     Application Fee Details     Enclosure     Application Preview | z dgv dgv NCL-2020-1-14-47 14 sg             | 14/10/2020 gs 400.0000    |
|                                                                                                    | Se Are you sure you want to Confirm Details? | 020 12458976454654654 400 |
|                                                                                                    | Once you submit the details                  | You can not edit/change   |

**20.** You will be directed to the preview page

| Information<br>Jemic Details<br>er Qualifications<br>erience                                                                                                    | <i></i>                                                                                                    |                                                                                                    |                                                                                                    |
|----------------------------------------------------------------------------------------------------|----------------------------------------------------------------------------------------------------|----------------------------------------------------------------------------------------------------|----------------------------------------------------------------------------------------------------|
| R Relatives<br>Beneficiary Name                                                                                                    | Hiwale Anj                                                                                                    | jali                                                                                                    |                                                                                                    |
| Bank Account No                                                                                                    | 32828774                                                                                                    | 2093                                                                                                    |                                                                                                    |
| Bank Name                                                                                                    | State ban                                                                                                    | k of India                                                                                                    |                                                                                                    |
| Branch                                                                                                    | NCL                                                                                                    |                                                                                                    |                                                                                                    |
| IFC Code                                                                                                    | SBIN0008                                                                                                    | 000                                                                                                    |                                                                                                    |
| MICR Code                                                                                                    | 11000205                                                                                                    | 4                                                                                                    |                                                                                                    |
| Aadhaar No                                                                                                    | 54855000                                                                                                    | 8000                                                                                                    |                                                                                                    |
| Date Of Birth                                                                                                    | 02/06/200                                                                                                    | 00                                                                                                    |                                                                                                    |
| Mobile No                                                                                                    | 89756289                                                                                                    | 54                                                                                                    |                                                                                                    |
| Emailid                                                                                                    | hiwale.anj                                                                                                    | jali@gmail.com                                                                                                    |                                                                                                    |
| 000 Yell   Remember:<br>well-surger with models (see the second second second<br>members with relations and second second second second<br>Second second second second second second second<br>second second second second second second second<br>members with the second second second second second<br>second second second second second second second<br>second second second second second second second<br>memory with the second second second second second<br>second second second second second second second<br>memory with the second second second second second<br>memory with second second second second second second second<br>memory with second second second second second second second<br>memory is charactered (second second second second second<br>memory is charactered (second second second second second second<br>second second second second second second second second second second<br>second second sec | Uncertainty of the second second seco | Backson<br>n Hindl<br>was also fail of was fail freed of all of<br>hydroid negativity and Discreption for<br>the are same with the off the off the<br>the same of the same of the same of the<br>off the same of the same of the same of the<br>off the same of the same of the same of the<br>the same of the same of the same of the<br>the same of the same of the same of the<br>same of the same of the same of the<br>same of the same of the same of the same of the<br>same of the same of the same of the same of the<br>same of the same of the same of the same of the same of the<br>same of the same of the same of the same of the same of the<br>same of the same of the same of the same of the same of the same of the same of the same of the same of the same of the same of the same of t | યુવાય કારસાર છે બાળે સાહિત<br>oud he Mathai Immedia<br>mga and M and A<br>of Staylands Charges<br>કરે પર પ્રસાર એ gen સુધિ<br>subion Should be Notified                                                                                                    |
| WI VII / Romandor:     with insert of users of users                                      |                                                                                                    | Banks                                                                                                    | прич инник 4) ин 9 мир;<br>пода са маланта на пода 400 мир;<br>на са маланта на пода 400 мир;<br>на се такита на дека срба.<br>на се такита на дека срба.<br>на се такита на дека срба.<br>на се такита на дека срба.<br>на се такита на дека срба.<br>на се такита на се таката на пода 400 мир;<br>на се такита на се таката на пода 400 мир;<br>на се такита на се таката на пода 400 мир;<br>на се такита на се таката на пода 400 мир;<br>на се такита на пода 400 мир;<br>на се такита на пода 400 мир;<br>на се таката на пода 400 мир;<br>на се таката на пода 400 м |
| Provide the standard standard stand                                                                |                                                                                                    | BEACK IN THE AND A SECOND FROM A SECOND FROM                                                                                                    | gene mens få med meller, m<br>melle meller att som att som att som att som att<br>og för som att som att som att som att som att<br>og för som att som att som att som att som att<br>att som att som att som att som att som att<br>att som att som att som att som att som att som att<br>att som att som att som att som att som att som att<br>att som att som att som att som att som att som att som att<br>att som att som att som att som att som att som att som att<br>att som att som att som att som att som att som att som att<br>att som att som att som att som att som att som att som att som att<br>att som att som att som att som att som att som att som att<br>att som att som att som att som att som att som att som att<br>att som att som att som att som att som att som att som att som att<br>att som att som att som att som att som att som att som att<br>att som att som att som att som att som att som att som att<br>att som att som att som att som att som att som att som att<br>att som att som att som att som att som att som att som att<br>att som att som att som att som att som att som att som att<br>att som att som att som att som att som att som att som att<br>att som att som att som att som att som att som att som att<br>att som att som att som att som att som att som att som att som att<br>att som att som att                                                               |
| WHY // Ammender         With which we have have the setter weak of the setter weak of the                                                                                          |                                                                                                    | BARK<br>In HIADI<br>The result of the data with a function of the<br>share and search that data with any spheric bar<br>with a search of the data with a spheric bar<br>with a search of the data with a spheric bar<br>with a search of the data with a spheric<br>with a search of the data with a spheric<br>data with a spheric bar with a spheric<br>spheric bar with a spheric bar with a spheric<br>bar with a spheric bar with a spheric bar<br>bar with a spheric bar with a spheric bar with a<br>spheric bar with a spheric bar with a spheric<br>bar with a spheric bar with a spheric bar with a<br>spheric bar with a spheric bar with a spheric bar<br>bar with a spheric bar with a spheric bar with a<br>spheric bar with a spheric bar with a spheric bar with a<br>spheric bar with a spheric bar with a spheric bar with a<br>spheric bar with a spheric bar with a spheric bar with a<br>spheric bar with a spheric bar with a spheric bar with a<br>spheric bar with a spheric bar with a spheric bar with a<br>spheric bar with a spheric bar with a spheric bar with a<br>spheric bar with a spheric bar with a spheric bar with a<br>spheric bar with a spheric bar with a spheric bar with a<br>spheric bar with a spheric bar with a spheric bar with a<br>spheric bar with a spheric bar with a spheric bar with a spheric bar with a<br>spheric bar with a spheric bar with a spheric bar with a<br>spheric bar with a spheric bar with a spheric bar with a<br>spheric bar with a spheric bar with a spheric bar with a spheric bar with a<br>spheric bar with a spheric bar with a spheric bar with a spheric bar with a<br>spheric bar with a spheric bar with a spheric b           | ere a new 6 to 40 white;<br>the second second                                                                                                    |

PROCEDURE OF APPLICATION FOR REFUND COMPLETED